# 

# **SULLAIR MICROVISOR**

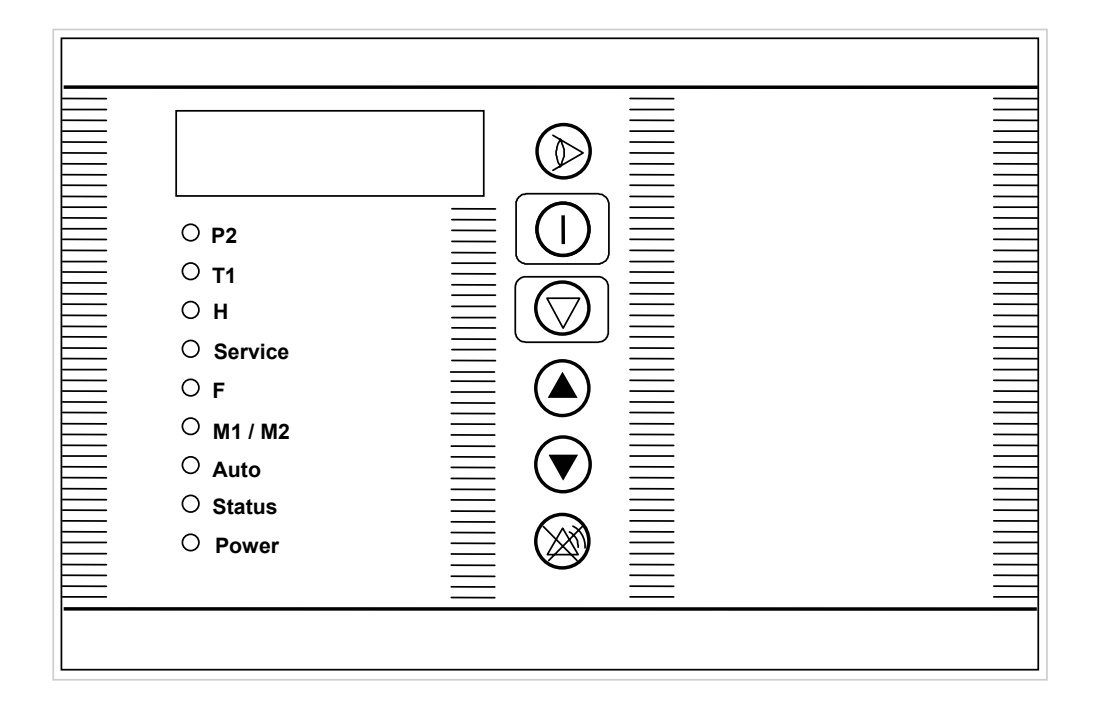

Page

# Manuel d'utilisation FRANÇAIS 2

# User Manual ENGLISH 11

# Table des matières

| 1 | INTER | FACE UTILISATEUR                         | 3 |
|---|-------|------------------------------------------|---|
|   | 1.1   | Message                                  | 3 |
|   | 1.2   | BOUTONS                                  | 4 |
|   | 1.3   | LED'S TE)                                | 4 |
| 2 | ME    | NUS DE BASE ET FONCTIONS                 | 5 |
|   | 2.1   | CODE ACCES / MODIFICATION DES PARAMETRES | 5 |
|   | 2.1.1 | Code entrée menu 1.2                     | 5 |
|   | 2.1.2 | Code entrée menu 3                       | 5 |
|   | 2.1.3 | Modification des parmètres               | 6 |
|   | 2.2   | MENUS, PARAMETRES ET FONCTIONS           | 6 |
|   | 2.2.1 | Menu de base                             | 6 |
|   | 2.2.2 | Menu 1 - menu utilisateur                | 6 |
|   | 2.2.3 | Menu 2 - Menu maintenance                | 7 |
|   | 2.2.4 | Menu 3 - Réglage usine                   | 7 |
|   |       | Autres parametres                        | 8 |
|   | 3.3.1 | Tempo étoile / triangle                  | 8 |
|   | 3.3.2 | Tempo rédémarrage                        | 8 |
|   | 3.3.3 | Tempo phase arrêt                        | 9 |
|   | 3.3.4 | Tempo démarrage à vide                   | 9 |
|   | 3.3.5 | Démarrage par heure                      | 9 |
|   | 3.3.6 | 5 Table type de réglage 1                | 0 |
|   | 3.3.7 | Micro coupures                           | 0 |
|   |       |                                          |   |

2

# 1 Interface Utilisateur

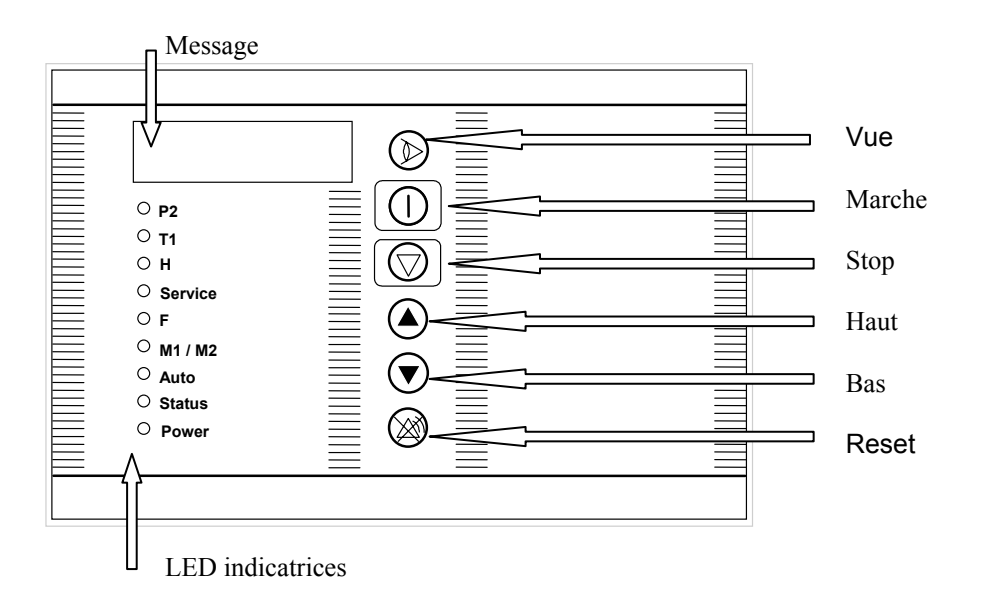

## 1.1 Message

Messages :

| Message | Signification                                         |
|---------|-------------------------------------------------------|
| Run     | Heures de fonctionnement                              |
| LoAd    | Heures en charge .                                    |
| AirF    | Heures restantes avant maintenance du filtre à air .  |
| OIL     | Heures restantes avant maintenance du filtre à huile. |
|         | Défaut capteur.                                       |
| StoP    | Arrêt d'urgence.                                      |
| ≡       | Micro coupure sur le réseau électrique                |
| P co    | Dépassement de la Pression sur le réseau              |

## 1.2 Boutons

| Bouton | Fonction                                    |
|--------|---------------------------------------------|
| Vue    | Active le menu déroulant sélectionné.       |
| Marche | Marche du compresseur locallement.          |
| Arrêt  | Arrêt du compresseur locallement.           |
| Haut   | Incrémente la valeur actuellement affichée. |
| Bas    | Décrémente la valeur actuellement affichée. |
| Reset  | Retour au menu principal ou                 |
|        | Efface un défaut / une alarme.              |

Table 2

### 1.3 LED

- Continu: fonctionement correct
- Clignotement lent: alarme
- Clignotement rapide : arrêt .

| LED     | Etat                                  | Explication                                          |
|---------|---------------------------------------|------------------------------------------------------|
| P2      | Continu                               | Affichage de la pression                             |
|         | Clignotement Lent                     | Arrêt par une pression haute.                        |
|         |                                       | Un clignotement rapide et des traits indiquent un    |
|         |                                       | défaut du capteur de pression.                       |
| T1      | Continu                               | Affichage de la température.                         |
|         | Clignotement Lent                     | Alarme température                                   |
|         | Clignotement rapide                   | Arrêt température .                                  |
|         |                                       | Un clignotement rapide et des traits indiquent un    |
|         |                                       | défaut du capteur de température.                    |
| Н       | continu                               | Affichage des heures de fonctionnement.              |
| Service | Continu                               | Heures restantes avant maintenance.                  |
|         | <ul> <li>Clignotement Lent</li> </ul> | Alarme : Faire la maintenance du filtre air ou huile |
| F       | <ul> <li>Clignotement Lent</li> </ul> | Non utilisé.                                         |
| M1 / M2 | Clignotement rapide                   | Arrêt : Thermique moteur principal / ventilateur.    |
| Auto    | Continu                               | Démarrage auto / distance                            |
|         | Clignotement rapide                   | Alarme : le compresseur va redémarrer                |
| Status  | Continu                               | Compresseur fonctionne.                              |
|         | Clignotement Lent                     | Alarme : Le compresseur est à vide.                  |
|         | Clignotement rapide                   | Alarme : le compresseur va redémarrer                |
| Power   | Continu                               | Le Contrôleur est sous tension.                      |

Table 3

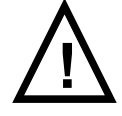

**Note:** Toutes les LEDS clignotent et l'afficheur affiche StoP: l'arrêt d'urgence est actionné. Les nouvelles valeurs rentrées seront mémorisées.

# 2 Menus / paramètres et fonctions

### 2.1 Code accès / Modification des paramètres

2.1.1 Code accès menu 1 et menu 2

- Appuyer sur les touches "haut" et "bas" en même temps pendant 5 secondes ( étape 1).
- Quand il apparaît "-00- " sur l'afficheur, sélectionner avec le touches haut / bas le nombre 1 (étape 2).
- Après affichage du nombre 1, ne plus toucher à d'autres touches ( étape 3).
- Le premier paramètre va automatiquement s'afficher.

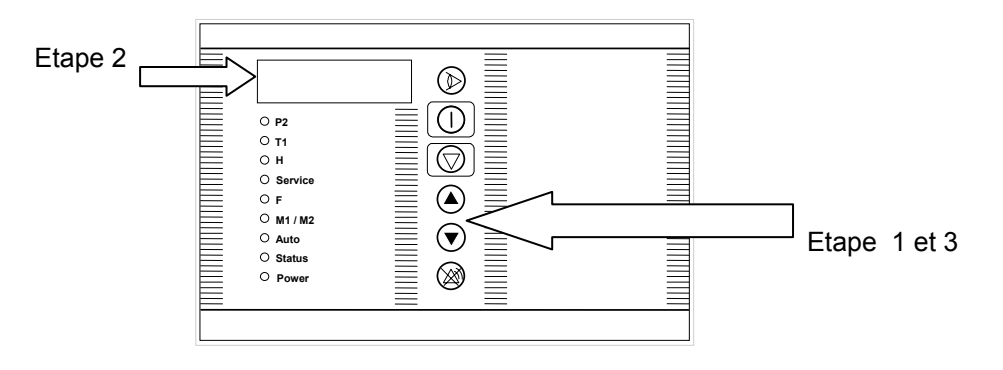

### 2.1.2 Code accès menu 3

- Appuyer sur les touches "haut" et "bas" en même temps pendant 5 secondes ( étape 1).
- Quand il apparaît "-00- " sur l'afficheur, sélectionner avec le touches haut / bas le nombre 3 (étape 2).
- Après affichage du nombre désiré, appuyer sur la touche stop ( étape 4).
- Maintenir appuyer la touche stop jusqu'à l'affichage du premier paramètre (étape 4).

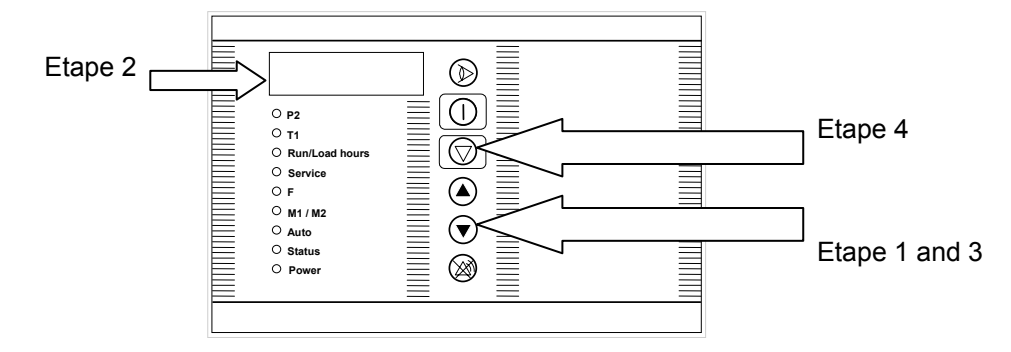

### 2.1.3 Modification des paramètres

- Sélectionner le paramètre désiré à l'aide de la touche vue.
- Modifier la valeur du paramètre à l'aide des touches haut et bas.
- La nouvelle valeur sera mémorisée dès que la valeur ne clignotera plus.
- Passer au paramètre suivant.

### 2.2 Menus, paramètres et fonctions

#### 2.2.1 Menu de base

| LED / Message | Fonction                                             |
|---------------|------------------------------------------------------|
| P2            | Affichage de la pression.                            |
| T1            | Affichage de la température.                         |
| H run         | Affichage des heures de fonctionnement               |
| H load        | Affichage des heures en charge                       |
| Service Air f | Heures restantes avant maintenance du filtre à air.  |
| Service Oil   | Heures restantes avant maintenance du filtre à huile |

Table 4

### 2.2.2 Menu 1 – Menu utilisateur

| LED /<br>Message | Fonction                                                                                                    | Defaut             | Min.           | Max.              |
|------------------|----------------------------------------------------------------------------------------------------|--------------------|----------------|-------------------|
| P2               | Le compresseur passe à vide, pression haute.                                                                       | 7.5 Bar<br>109 PSI | Load<br>level  | 15 Bar<br>218 PSI |
| P2               | Le compresseur passe en charge, pression basse.                                                                    | 6 Bar<br>87 PSI    | 5 Bar<br>73PSI | Unload<br>level   |
| F                | Durée de purge du drain séparateur de condensats.                                                                  | 5sec               | 0.5sec         | 10sec             |
| M1 / M2          | Intervalle de purge du drain séparateur de condensats.                                                             | 30sec              | 10sec          | 120sec            |
| Auto             | Tempo de redémarrage après une coupure secteur<br>(évite le démarrage de plusieurs compresseurs en<br>même temps). | 0                  | 9sec           | 240sec            |
| Status           | Temps de mise à vide avant arrêt du compresseur.                                                                   | 10min              | 1min           | 240Min            |
| Ad 1             | Numéro du compresseur ( si réseau RS485 ).                                                                         | 1                  | 1              | 32                |

Table 5

Note: Le drain est inactif en marche à vide ou à l'arrêt.

## 2.2.3 Menu 2 – Menu maintenance

| LED /<br>message | Fonction                               | Defaut | Min.    | Max. |
|------------------|----------------------------------------|--------|---------|------|
| Service air f    | Changement du filtre à air en heures   | 500    | 0 hours | 2000 |
| Sevice oil       | Changement du filtre à huile en heures | 500    | 0 hours | 4000 |

Table 6

# 2.2.4 Menu 3 – Réglage usine

| LED / Message | Fonction                                                                                                    | Defaut  | Min.   | Max.    |
|---------------|----------------------------------------------------------------------------------------------------|---------|--------|---------|
| P2 bar        | Selectionne l'unité de pression.                                                                                                    | Bar     | Bar    | PSI     |
| P2 maxi       | Pression maxi sortie utilisateur, arrêt                                                                                                    | 7.5 Bar | 6 Bar  | 16 Bar  |
|               |                                                                                                    | 109 PSI | 87 PSI | 232 PSI |
| T2 cels       | Selectionne l'unité de température                                                                                                    | cels    | cels   | FarH    |
| T2 maxi       | Température maxi sortie ail / huile, arrêt                                                                                                    | 110°C   | 90°C   | 125°C   |
|               |                                                                                                    | 230 F   | 194 F  | 257 F   |
| Alert         | <ul> <li>Alarme : Le relais n'est pas alimenté en cas de défaut .</li> <li>Contrôle : Le relais est activé quand le compresseur est disponible (marche est activée et il n' y a pas de défaut ).</li> </ul> | Alr     | ALr    | Cont    |
| TP 7          | Selon le type de réglage, certains paramètres sont automatiquement réglés (voir Table 13)                                                                                                    | 1       | 1      | 18      |
| H run         | Heure total de fonctionnement                                                                                                    | 0       | 0      | 100000  |
| H load        | Heure total en charge                                                                                                    | 0       | 0      | 100000  |

### 2.3 Autres parametres

Certains de ces paramètres suivant sont modifiés automatiquement modifiés selon la table 15. D'autres ne peuvent d'être modifiés que par changement de la mémoire.

## 2.3.1 Tempo Etoile Triangle

| Fonction                              | Réglage       |
|---------------------------------------|---------------|
| Temps de passage de étoile à triangle | Voir table 15 |

Table 8

### 2.3.2 Tempo rédémarrage

| Fonction                                                                                                    | Réglage       |
|----------------------------------------------------------------------------------------------------|---------------|
| C'est le temps nécessaire après un arrêt du<br>compresseur pour que la pression du<br>séparateur soit à zéro, elle évite un<br>redémarrage en charge du compresseur. | Voir table 15 |

## 2.3.3 Tempo phase arrêt

| Fonction                                                                                                    | Réglage       |
|----------------------------------------------------------------------------------------------------|---------------|
| C'est le temps pendant lequel le compresseur<br>tournera à vide après un appui sur la touche<br>stop. Cette fonction permet arrêt hors charge<br>du compresseur | Voir Table 15 |

Table 10

# 2.3.4 Tempo démarrage à vide

| Function                                                                                                    | Defaut   |
|----------------------------------------------------------------------------------------------------|----------|
| C'est le temps pendant lequel le compresseur restera à vide au démarrage. Ce temps doit-être supérieur au temps étoile triangle. | 2sec     |
|                                                                                                    | Table 1' |

# 2.3.5 Démarrage par heure

.

| Fonction                                 | Defaut |
|------------------------------------------|--------|
| Limite le nombre de démarrage par heure. | 0      |
|                                          |        |

## 2.3.6 Table type de réglage

| Туре | Etoile<br>triangle (s) | Tempo<br>rédémarrge | Tempo<br>phase arrêt<br>(s) | Pression en<br>charge (bar) | Pression à<br>vide (bar) | Pression<br>max. (bar) |
|------|------------------------|---------------------|-----------------------------|-----------------------------|--------------------------|------------------------|
| 1    | 3.0                    | 60                  | 10                          | 6.0                         | 7.5                      | 8.5                    |
| 2    | 4.0                    | 120                 | 10                          | 6.0                         | 7.5                      | 8.5                    |
| 3    | 3.0                    | 60                  | 10                          | 8.5                         | 10.0                     | 11.0                   |
| 4    | 4.0                    | 120                 | 10                          | 8.5                         | 10.0                     | 11.0                   |
| 5    | 3.0                    | 60                  | 10                          | 11.5                        | 13.0                     | 14.0                   |
| 6    | 4.0                    | 120                 | 10                          | 11.5                        | 13.0                     | 14.0                   |
| 7    | 5.0                    | 120                 | 10                          | 6.0                         | 6.5                      | 8.5                    |
| 8    | 6.0                    | 180                 | 10                          | 6.0                         | 6.5                      | 8.5                    |
| 9    | 5.0                    | 120                 | 10                          | 8.5                         | 10.0                     | 11.0                   |
| 10   | 6.0                    | 180                 | 10                          | 8.5                         | 10.0                     | 11.0                   |
| 11   | 5.0                    | 120                 | 10                          | 11.5                        | 13.0                     | 14.0                   |
| 12   | 6.0                    | 180                 | 10                          | 11.5                        | 13.0                     | 14.0                   |
| 13   | 8.0                    | 120                 | 10                          | 6.0                         | 7.5                      | 8.5                    |
| 14   | 9.0                    | 180                 | 10                          | 6.0                         | 7.5                      | 8.5                    |
| 15   | 8.0                    | 120                 | 10                          | 8.5                         | 10.0                     | 11.0                   |
| 16   | 9.0                    | 180                 | 10                          | 8.5                         | 10.0                     | 11.0                   |
| 17   | 8.0                    | 120                 | 10                          | 11.5                        | 13.0                     | 14.0                   |
| 18   | 9.0                    | 180                 | 10                          | 11.5                        | 13.0                     | 14.0                   |

Les paramètres listés ci-dessous sont automatiquement entrés par le type selectionné.

Table 13

## 2.3.7 Micro coupures

| Fonction                                                                                                    | Réglage par<br>_défaut |  |
|----------------------------------------------------------------------------------------------------|------------------------|--|
| Le contrôleur détecte les micro-coupures. Le compresseur sera arrêté si une micro-coupure supérieure à 40 ms est détectée, 3 traits horizontaux seront Affichés. | 40ms                   |  |

# **Table of contents**

| 1 USER | INTERFACE                                 |    |
|--------|-------------------------------------------|----|
| 1.1    | DISPLAY                                   |    |
| 1.2    | PUSH BUTTONS                              |    |
| 1.3    | LED'S                                     |    |
| 2 BAS  | SIC SOFTWARE MENUS AND FUNCTIONS          | 14 |
| 2.1    | MENU CODE ENTRY / PARAMETER MODIFICATION  |    |
| 2.1.1  | l Entering menu 1,2                       |    |
| 2.1.2  | 2 Entering menu 3                         |    |
| 2.1.3  | 3 Parameter modification                  |    |
| 2.2    | MENUS, PARAMETER AND FUNCTION DESCRIPTION |    |
| 2.2.1  | l Basic menu                              |    |
| 2.2.2  | 2 Menu 1 - user parameter menu            |    |
| 2.2.3  | 3 Menu 2 - service menu                   |    |
| 2.2.4  | 4 Menu 3 - factory menu                   |    |
| 2.3    | ADDITIONAL PARAMETERS                     |    |
| 3.3.   | l Star delta time                         |    |
| 3.3.2  | 2 Blow down time                          |    |
| 3.3.3  | 3 Unload run time                         |    |
| 3.3.4  | <i>Acceleration time</i>                  |    |
| 3.3.5  | 5 Starts per hour                         |    |
| 3.3.0  | 5 Type selection table                    |    |
| 3.3.7  | 7 Micro power interruptions               |    |
|        |                                           |    |

1

# 1 Interface User

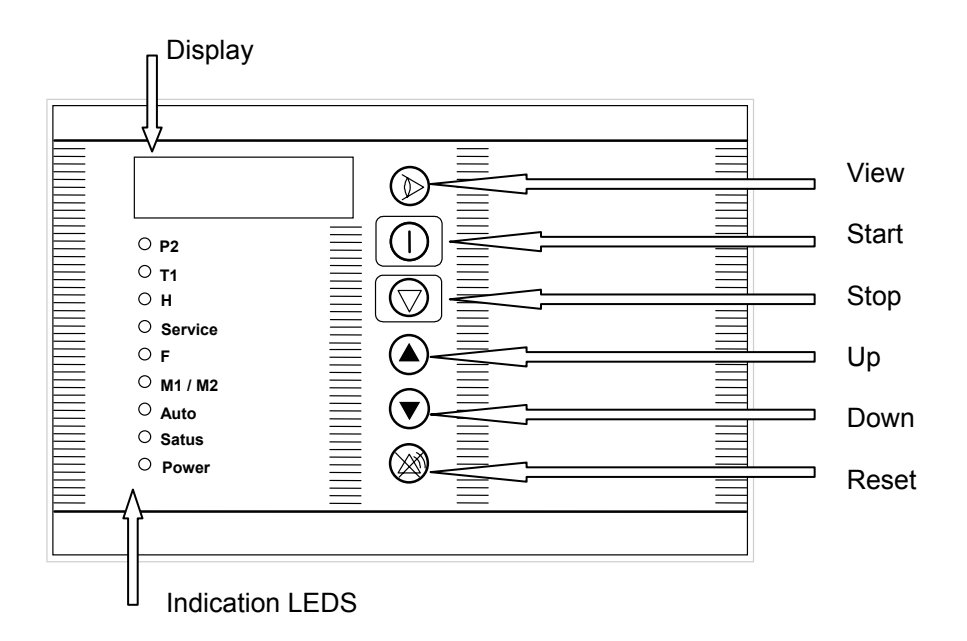

# 1.1 Display

Messages :

| Message | Meaning                                                    |
|---------|------------------------------------------------------------|
| Run     | Running hours                                              |
| LoAd    | Loaded hours .                                             |
| AirF    | Remaining hours to air filter service are being displayed. |
| OIL     | Remaining hours to oil service are being displayed.        |
|         | Indicating a sensor error;                                 |
| StoP    | Indicating that the emergency stop input has been opened.  |
| ≡       | A micro power interruption has been detected               |
| P co    | Indicating an excess internal pressure fault.              |

## 1.2 Push buttons

| Button | Function                                              |
|--------|-------------------------------------------------------|
| View   | Scrolling through a selected menu.                    |
| Start  | Starting the compressor locally.                      |
| Stop   | Stopping the compressor locally.                      |
| Up     | Increase of the value on the display.                 |
| Down   | Decrease of the value on the display.                 |
| Reset  | Return to the basic menu or                           |
|        | Reset of the controller whenever an alarm/warning has |
|        | occurred.                                             |

Table 16

### 1.3 LED's

- Continuous: showing data / information; everything OK.
- Slow blinking: warning indication; check the compressor.
- Fast blinking: shut down indication; the controller has taken action.

| LED     | Status                            | Explanation                                                                                                 |
|---------|-----------------------------------|----------------------------------------------------------------------------------------------------|
| P2      | Continuous                        | Pressure is being displayed.                                                                                |
|         | <ul> <li>Fast blinking</li> </ul> | Shut down : the pressure has reached shut down                                                              |
|         |                                   | level.                                                                                                    |
|         |                                   | A fast blinking led in combination with dashes on the     diantary a processor array is indicated (and also |
|         |                                   | Table 1 on page 3).                                                                                         |
| T1      | Continuous                        | Temperature is being displayed.                                                                             |
|         | <ul> <li>Slow Blinking</li> </ul> | Warning : temperature has reached alarm level                                                               |
|         | Fast blinking                     | Shut down : the temperature has reached shut down level.                                                    |
|         |                                   | • A fast blinking led in combination with dashes on the                                                     |
|         |                                   | display, a temperature sensor error is indicated                                                            |
|         |                                   | (see also Table 1 on page 3).                                                                               |
| Н       | continuous                        | Running / loaded hours are being displayed.                                                                 |
| Service | <ul> <li>continuous</li> </ul>    | Remaining hours to service are being displayed.                                                             |
|         | <ul> <li>Slow Blinking</li> </ul> | Warning : service is required (the display will toggle                                                      |
|         |                                   | between the remaining hours and the items that need                                                         |
|         |                                   | to be serviced).                                                                                            |
| F       | <ul> <li>Slow Blinking</li> </ul> | Not used                                                                                                    |
| M1 / M2 | <ul> <li>Fast blinking</li> </ul> | • Shut down : main motor winding temperature too high.                                                      |
| Auto    | <ul> <li>continuous</li> </ul>    | • Either auto restart or remote control has been enabled                                                    |
|         | <ul> <li>Fast blinking</li> </ul> | Warning : machine will start as soon as it is allowed to                                                    |
| Satus   | continuous                        | Motor running.                                                                                              |
|         | Slow Blinking                     | Warning : machine is blowing down.                                                                          |
|         | Fast blinking                     | • Warning : machine will start as soon as it is allowed to                                                  |
| Power   | continuous                        | Controller is powered.                                                                                      |

Table 17

**Note:** when all the LEDS are blinking and the display shows StoP, this means the emergency stop input has been opened. Remember also that new values will be stored into the memory while the emergency stop input is opened.

# 2 Basic software menus and functions

### 2.1 Menu code entry / parameter modification

This paragraph explains how to select one of the menu's and scroll through the different parameters. The 5 Microvisor menus can be accessed very easily. However, menu 3,4 and 5 are password protected.

### 2.1.1 Entering menu 1,2

- Press up and down button at the same time for 5 seconds (step 1).
- When "-00- " appears on the display, select with the up and down button number 1 (step 2).
- After number 1 is set, do not touch any buttons (step 3).
- Automatically the first parameter of the first menu is shown.

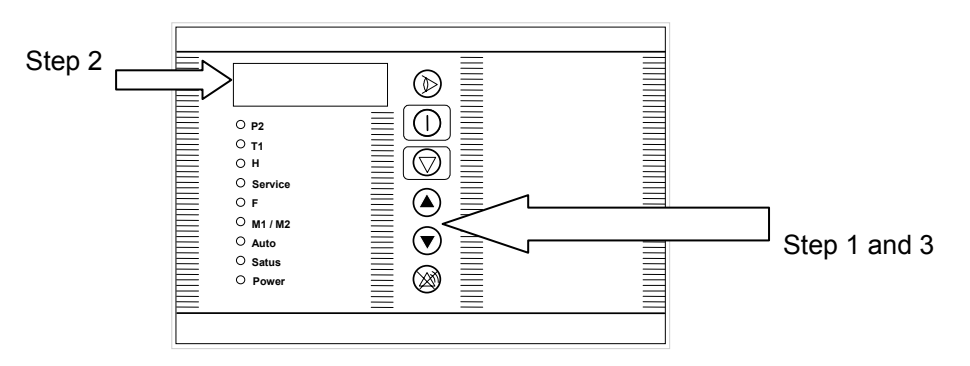

### 2.1.2 Entering menu 3

- Press up and down button at the same time for 5 seconds (step 1).
- When "-00- " appears on the display (step 2), select with the up and down button the desired number that corresponds with the menu to be entered (step 3).
- After the desired number is set, push the stop button (step 4).
- Keep the stop button pushed until the first parameter of the selected menu is shown (step 4).

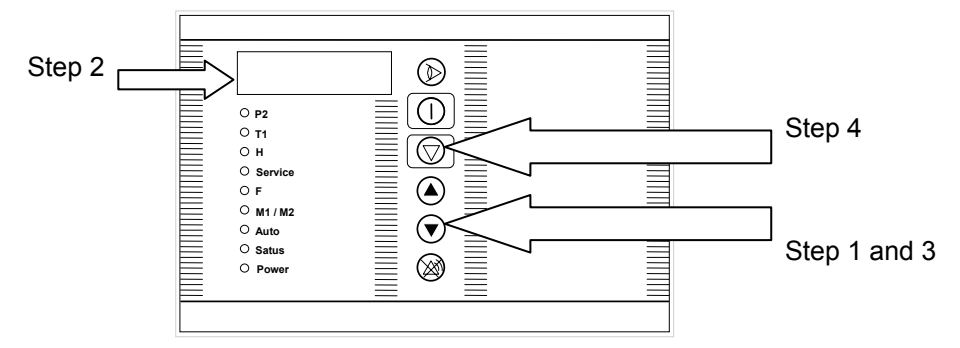

### 2.1.3 Parameter modification

- Select the desired parameter by means of the view button in the respective menu.
- Change the parameter's value with the up / down push button.
- The new value is only stored into the memory when the value stops blinking.
- When a steady value is displayed, go to the next parameter or return to the basic menu.

### 2.2 Menus, parameter and function description

#### 2.2.1 Basic menu

In the basic menu, the operator can obtain the following information:

| LED / Message | Function                                                   |
|---------------|------------------------------------------------------------|
| P2            | Line pressure is displayed.                                |
| T1            | Temperature is being displayed.                            |
| H run         | Total amount of running hours are being displayed.         |
| H load        | Total amount of loaded hours are being displayed.          |
| Service Air f | Remaining hours to air filter service are being displayed. |
| Service Oil   | Remaining hours to oil service are being displayed.        |

Table 18

### 2.2.2 Menu 1 - user parameter menu

In the user parameter menu, the operator can make some modifications according to his requirements. The following parameters can be accessed and changed by the operator in this menu:

| LED /<br>Message | Function                                                                                                    | Default            | Min.           | Max.              |
|------------------|----------------------------------------------------------------------------------------------------|--------------------|----------------|-------------------|
| P2               | From this level the machine starts working offload.                                                                   | 7.5 Bar<br>109 PSI | Load<br>level  | 15 Bar<br>218 PSI |
| P2               | From this level the machine starts working load.                                                                      | 6 Bar<br>87 PSI    | 5 Bar<br>73PSI | Unload<br>level   |
| F                | Opening time of the drain to release the moisture of the after cooling process.                                       | 5sec               | 0.5sec         | 10sec             |
| M1 / M2          | Opening interval of the drain.                                                                                        | 30sec              | 10sec          | 120sec            |
| Auto             | Automatic restart of the machine after a power failure in case when the machine was running before the power failure. | 0                  | 9sec           | 240sec            |
| Status           | The amount of time that the motor keeps on running idle before it stops.                                              | 10min              | 1min           | 240Min            |
| Ad 1             | Address of the controller in an RS485 network.                                                                        | 1                  | 1              | 32                |

Table 19

**Note:** When the machine is not running or running offload, the drain is kept closed.

### 2.2.3 Menu 2 - service menu

In the service menu the following programmed service timers can be set and reset:

| LED /<br>Message | Function              | Default | Min.    | Max. |
|------------------|-----------------------|---------|---------|------|
| Service air f    | Air filter time.      | 500     | 0 hours | 2000 |
| Service oil      | Oil filter life time. | 500     | 0 hours | 4000 |

Table 20

### 2.2.4 Menu 3 - factory menu

In the factory menu, the following fundamental parameters can be set:

| LED / Message | Function                                      | Default | Min.   | Max.    |
|---------------|-----------------------------------------------|---------|--------|---------|
| P2 bar        | Selection of the pressure unit.               | Bar     | Bar    | PSI     |
| P2 maxi       | The pressure limit on which the machine is    | 7.5 Bar | 6 Bar  | 16 Bar  |
|               | shut down.                                    | 109 PSI | 87 PSI | 232 PSI |
| T1 cels       | Selection of the temperature unit.            | cels    | cels   | FarH    |
| T1 maxi       | The temperature limit on which the machine is | 110°C   | 90°C   | 125°C   |
|               | shut down.                                    | 230 F   | 194 F  | 257 F   |
|               | Automatically the warning level is set        |         |        |         |
|               | 10°C/85°F lower.                              |         |        |         |
| Alert         | • Alarm : the relay is not powered in case    | Alr     | ALr    | Cont    |
|               | an error or fault occurs.                     |         |        |         |
|               | Control : the relay is powered when the       |         |        |         |
|               | machine is available (meaning: the start      |         |        |         |
|               | button has been pushed and there are no       |         |        |         |
|               | errors on the machine).                       |         |        |         |
| TP 7          | According to the type selection certain       | 1       | 1      | 18      |
|               | parameters are set automatically (see Table   |         |        |         |
|               | 13 on page 10).                               |         |        |         |
| H run         | Total amount of the machine's running hours.  | 0       | 0      | 100000  |
| H load        | Total amount of the hours that the machine    | 0       | 0      | 100000  |
|               | has been working loaded.                      |         |        |         |

### 2.3 Additional parameters

Some of the below-described parameters are set automatically when a type is selected (see Table 13 on page 10). Other parameter require a software change in order to change the default setting.

### 2.3.1 Star delta time

| Function                                          | Set up                                        |
|---------------------------------------------------|-----------------------------------------------|
| The star delta time is the time the star relay is | This time is set automatically when a type of |
| powered before powering the delta relay.          | machine in chosen. (See Table 13 on page 10). |

Table 22

#### 2.3.2 Blow down time

| Function                                                                                                    | Set up                                                                                      |
|----------------------------------------------------------------------------------------------------|---------------------------------------------------------------------------------------------|
| The blow down time is the required time to<br>depressurize the machine internally when the<br>motor has stopped running. This time must be<br>expired before the machine can start again in<br>order to avoid a start procedure against a too<br>high internal pressure. | This time is set automatically when a type of machine in chosen. (see Table 13 on page 10). |

## 2.3.3 Unload run time

| Function                                                                                                    | Set up                                                                                     |
|----------------------------------------------------------------------------------------------------|--------------------------------------------------------------------------------------------|
| The unload run time is the time that the motor keeps on running after the stop button has been pushed. By stopping the machine in this | This time is set automatically when a type of machine in chosen. (see Table 13 on page 10) |
| way, internal pressure is decreased.                                                                                                   |                                                                                            |

Table 24

### 2.3.4 Acceleration time

| Function                                                                                                    | Default |
|----------------------------------------------------------------------------------------------------|---------|
| The acceleration time is the time between the powering the delta relay and the powering of the load/unload solenoid valve. This acceleration time makes sure that the motor is at its full speed before loading the compressor. | 2sec    |

Table 25

# 2.3.5 Starts per hour

| Function                                                                                   | Default |
|--------------------------------------------------------------------------------------------|---------|
| This safety function prevents the compressor from starting too often within a time span of | 0       |
| 1 hour.                                                                                    |         |

## 2.3.6 Type selection table

| Туре | Star delta<br>time (s) | Blow down<br>time (s) | Unload run<br>time (s) | Default load<br>pressure<br>(bar) | Default<br>unload<br>pressure<br>_(bar) | Max.<br>pressure<br>(bar) |
|------|------------------------|-----------------------|------------------------|-----------------------------------|-----------------------------------------|---------------------------|
| 1    | 3.0                    | 60                    | 10                     | 6.0                               | 7.5                                     | 8.5                       |
| 2    | 4.0                    | 120                   | 10                     | 6.0                               | 7.5                                     | 8.5                       |
| 3    | 3.0                    | 60                    | 10                     | 8.5                               | 10.0                                    | 11.0                      |
| 4    | 4.0                    | 120                   | 10                     | 8.5                               | 10.0                                    | 11.0                      |
| 5    | 3.0                    | 60                    | 10                     | 11.5                              | 13.0                                    | 14.0                      |
| 6    | 4.0                    | 120                   | 10                     | 11.5                              | 13.0                                    | 14.0                      |
| 7    | 5.0                    | 120                   | 10                     | 6.0                               | 6.5                                     | 8.5                       |
| 8    | 6.0                    | 180                   | 10                     | 6.0                               | 6.5                                     | 8.5                       |
| 9    | 5.0                    | 120                   | 10                     | 8.5                               | 10.0                                    | 11.0                      |
| 10   | 6.0                    | 180                   | 10                     | 8.5                               | 10.0                                    | 11.0                      |
| 11   | 5.0                    | 120                   | 10                     | 11.5                              | 13.0                                    | 14.0                      |
| 12   | 6.0                    | 180                   | 10                     | 11.5                              | 13.0                                    | 14.0                      |
| 13   | 8.0                    | 120                   | 10                     | 6.0                               | 7.5                                     | 8.5                       |
| 14   | 9.0                    | 180                   | 10                     | 6.0                               | 7.5                                     | 8.5                       |
| 15   | 8.0                    | 120                   | 10                     | 8.5                               | 10.0                                    | 11.0                      |
| 16   | 9.0                    | 180                   | 10                     | 8.5                               | 10.0                                    | 11.0                      |
| 17   | 8.0                    | 120                   | 10                     | 11.5                              | 13.0                                    | 14.0                      |
| 18   | 9.0                    | 180                   | 10                     | 11.5                              | 13.0                                    | 14.0                      |

The parameters that are listed below are automatically set when a type or model is selected .

Table 27

# 2.3.7 Micro interruption of the power supply

| Function                                                               | Default setting |
|------------------------------------------------------------------------|-----------------|
| The Microvisor is standard equipped with a device that detects a micro | 40ms            |
| interruption is > 40 sec, 3 horizontal dashes will be displayed.       |                 |